## **Item Formats**

The AzMERIT Assessments are composed of item formats that include traditional multiplechoice response items and technology-enhanced response items (TEI). TEIs are computerdelivered response items that require students to interact with test content to select, construct, and/or support their responses. TEIs are better able to assess a deeper level of understanding.

Currently, there are nine types of TEIs that may appear on the Math Grade 8 computer based assessment for AzMERIT:

- Editing Tasks (ET)
- Editing Task Choice (ETC)
- Equation Editor (EQ)
- Graphic Response Item Display (GRID)
- Hot Text (HT)
  - Selectable Hot Text
  - Drag-and-Drop Hot Text
- Matching Item (MI)
- Multi-Select (MS)
- Open Response
- Table Item (TI)

For paper based assessments (including those for students with an IEP or 504 plan that specifies a paper based accommodation), TEIs will be modified so that they can be scanned and scored electronically or hand-scored.

See the table below for a description of each TEI. In addition, for examples of each response item format described, see the AzMERIT Training Tests at <u>www.azmeritportal.org</u>.

| Item Format                  | Description                                                                                                    |
|------------------------------|----------------------------------------------------------------------------------------------------|
| Editing Task<br>(ET)         | The student clicks on a highlighted word or phrase that may be incorrect, which reveals<br>a text box. The directions in the text box direct the student to replace the highlighted<br>word or phrase with the correct word or phrase. For paper-based assessments, this<br>item type may be replaced with another item type that assesses the same standard and<br>can be scanned and scored electronically.                                                                                           |
| Editing Task<br>Choice (ETC) | The student clicks a highlighted word or phrase, which reveals a drop-down menu containing options for correcting an error as well as the highlighted word or phrase as it is shown in the sentence to indicate that no correction is needed. The student then selects the correct word or phrase from the drop-down menu. For paper-based assessments, the item is modified so that it can be scanned and scored electronically. The student fills in a circle to indicate the correct word or phrase. |

| Item Format                                | Description                                                                                                    |
|--------------------------------------------|----------------------------------------------------------------------------------------------------|
| Equation<br>Editor (EQ)                    | The student is presented with a toolbar that includes a variety of mathematical symbols that can be used to create a response. Responses may be in the form of a number, variable, expression, or equation, as appropriate to the test item. For paper-based assessments, this item type may be replaced with a modified version of the item that can be scanned and scored electronically or replaced with another item type that assesses the same standard and can be scanned and scored electronically. |
| Graphic<br>Response Item<br>Display (GRID) | The student selects numbers, words, phrases, or images and uses the drag-and-drop feature to place them into a graphic. This item type may also require the student to use the point, line, or arrow tools to create a response on a graph. For paper-based assessments, this item type may be replaced with another item type that assesses the same standard and can be scanned and scored electronically.                                                                                                |
| Hot Text (HT)                              | <b>Selectable Hot Text</b> - Excerpted sentences from the text are presented in this item type. When the student hovers over certain words, phrases, or sentences, the options highlight. This indicates that the text is selectable ("hot"). The student can then click on an option to select it. For paper- based assessments, a "selectable" hot text item is modified so that it can be scanned and scored electronically. In this version, the student fills in a circle to indicate a selection.     |
|                                            | <b>Drag-and-Drop Hot Text</b> - Certain numbers, words, phrases, or sentences may be designated "draggable" in this item type. When the student hovers over these areas, the text highlights. The student can then click on the option, hold down the mouse button, and drag it to a graphic or other format. For paper-based assessments, drag-and-drop hot text items will be replaced with another item type that assesses the same standard and can be scanned and scored electronically.               |
| Matching Item<br>(MI)                      | The student checks a box to indicate if information from a column header matches information from a row. For paper-based assessments, this item type may be replaced with another item type that assesses the same standard and can be scanned and scored electronically.                                                                                                    |
| Multi-Select<br>(MS)                       | The student is directed to select all of the correct answers from among a number of options. These items are different from multiple-choice items, which allow the student to select only one correct answer. These items appear in the online and paper-based assessments.                                                                                                    |
| Open<br>Response                           | The student uses the keyboard to enter a response into a text field. These items can<br>usually be answered in a sentence or two. For paper-based assessments, this item type<br>may be replaced with another item type that assesses the same standard and can be<br>scanned and scored electronically.                                                                                                    |

| Item Format     | Description                                                                                                    |
|-----------------|----------------------------------------------------------------------------------------------------|
| Table Item (TI) | The student types numeric values into a given table. The student may complete the entire table or portions of the table depending on what is being asked. For paper-based assessments, this item type may be replaced with another item type that assesses the same standard and can be scanned and scored electronically. |